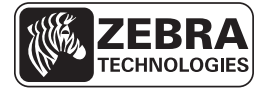

## Hurtigreferanse for ZD500 Series™

Bruk denne veiledningen ved daglig bruk av skriveren. Du finner mer informasjon i *brukerveiledningen* for *ZD500 Series*<sup>TM</sup>.

## Skriverfunksjoner

Figur 1 viser funksjoner på utsiden, og Figur 2 viser funksjoner inne i materialrommet i skriveren. Din skriver kan se litt annerledes ut, avhengig av skrivermodellen og hvilke deler som er installert.

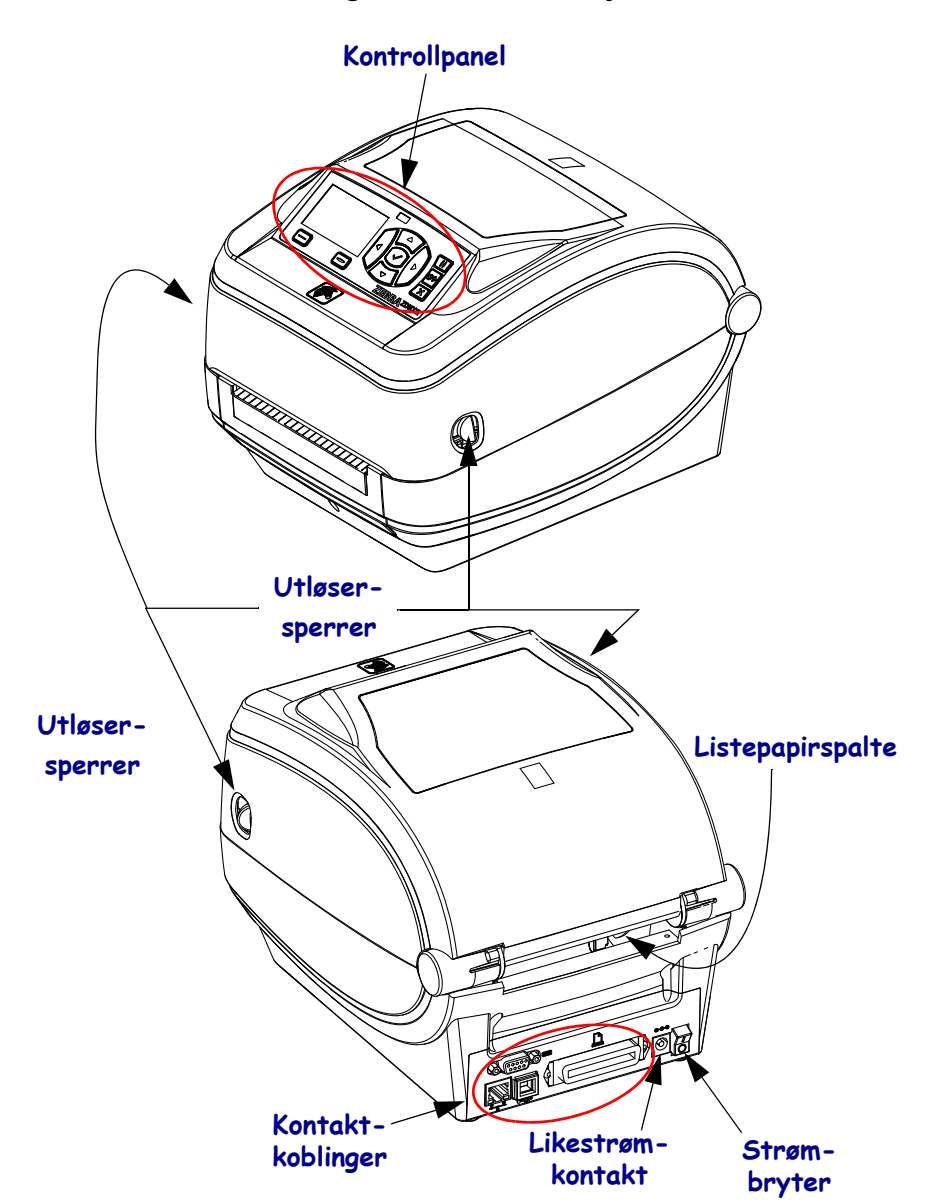

Figur 1 • Skriverfunksjoner

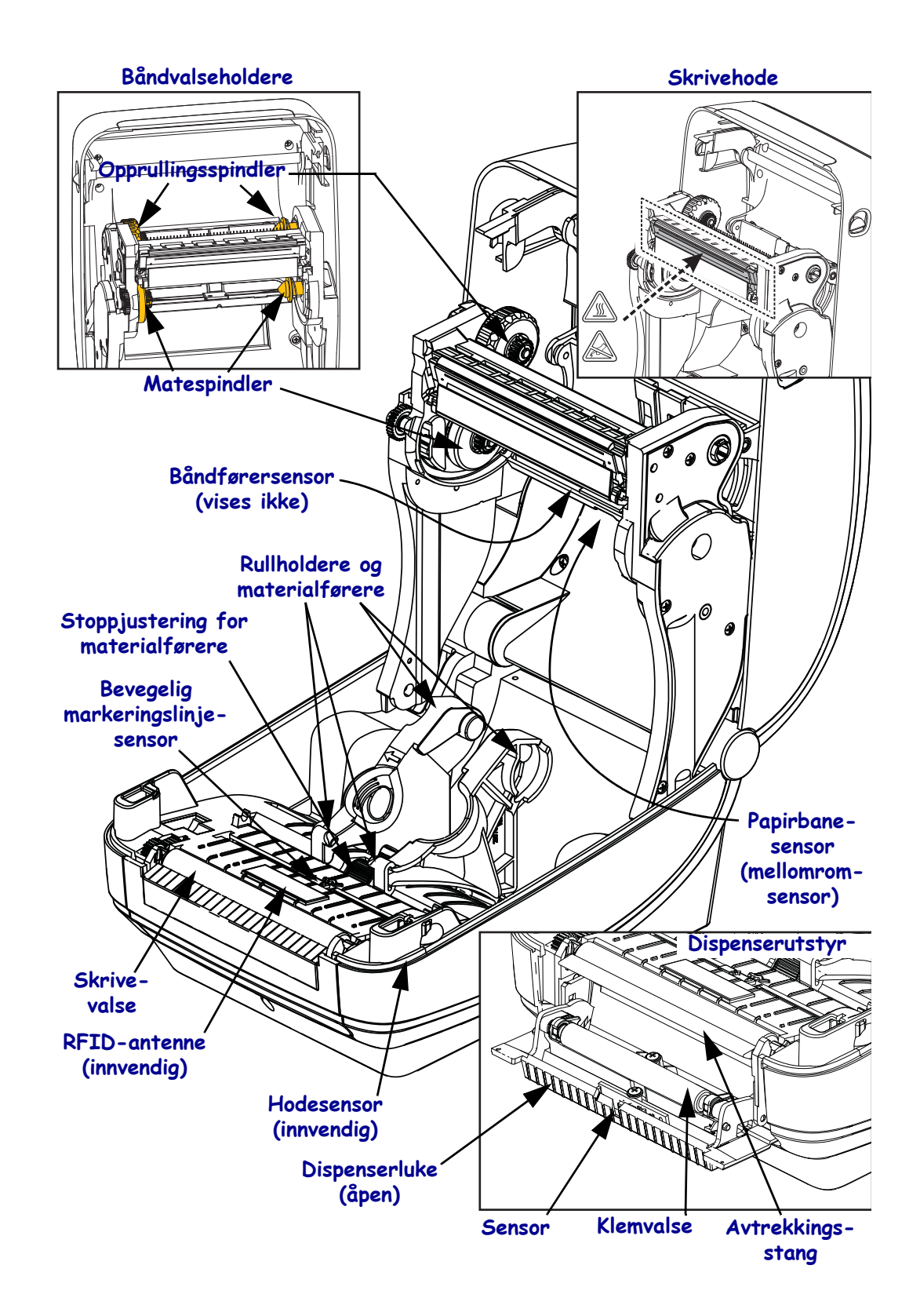

#### Figur 2 • Skriverfunksjoner forts.

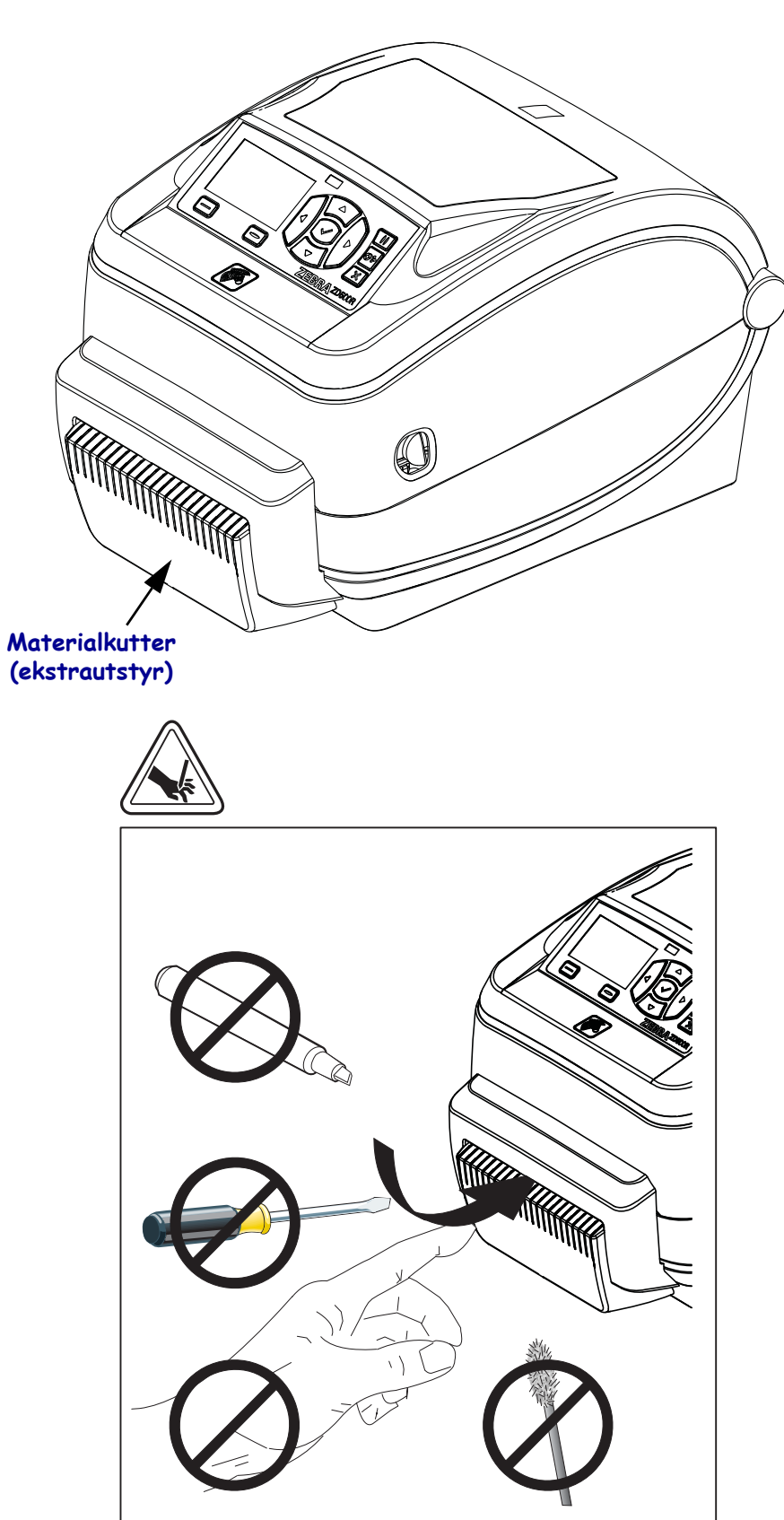

Figur 3 • Skriverfunksjoner – kutteutstyr

## Kontrollpanel

Kontrollpanelet angir skriverens driftstatus og gjør det mulig for brukeren å kontrollere skriverens grunnleggende operasjoner.

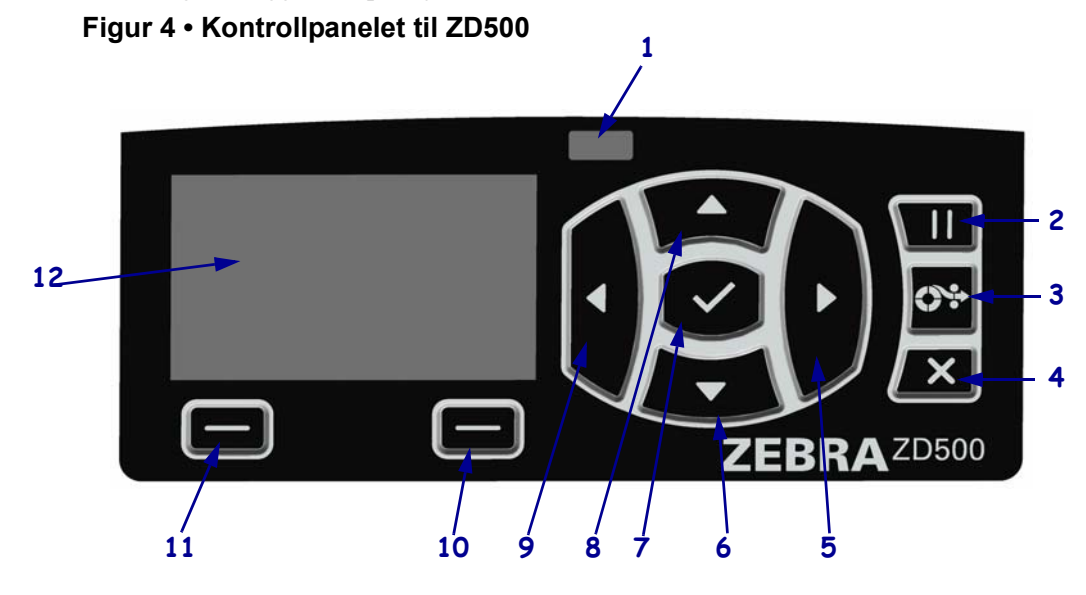

| 1  | STATUS-lys                                                                                                    | Viser skriverens aktuelle status. Se Tabell 1 på side 5 for mer |  |
|----|----------------------------------------------------------------------------------------------------|-----------------------------------------------------------------|--|
|    |                                                                                                    | intormasjon.                                                    |  |
| 2  | PAUSE-knappen starter eller stopper skriveren når du trykker på den.                                                  |                                                                 |  |
| 3  | MATE-knappen tvinger skriveren til å mate én blank etikett hver gang du trykker på den.                               |                                                                 |  |
| 4  | AVBRYT-knappen avbryter utskriftsjobber når skriver er satt på pause.                                                 |                                                                 |  |
| 5  | PIL HØYRE-knappen, som bare er aktiv i menysystemet, navigerer mot høyre.                                             |                                                                 |  |
| 6  | <b>PIL NED-knappen</b> endrer parameterverdiene. Den brukes vanligvis til å redusere en verdi eller bla gjennom valg. |                                                                 |  |
| 7  | OK-knappen fungerer på følgende måte:                                                                                 |                                                                 |  |
|    | • Hvis du trykker på OK når du er på startskjermbildet, kommer du til menysystemet.                                   |                                                                 |  |
|    | • Hvis du trykker på OK når du er i menysystemet, godkjenner du de viste verdiene.                                    |                                                                 |  |
| 8  | <b>PIL OPP-knappen</b> endrer parameterverdiene. Den brukes vanligvis til å øke en verdi eller bla gjennom valg.      |                                                                 |  |
| 9  | PIL VENSTRE-knappen, som bare er aktiv i menysystemet, navigerer mot venstre.                                         |                                                                 |  |
| 10 | HØYRE VALG-knapp                                                                                                    | Disse knappene utfører kommandoene som vises rett over dem på   |  |
| 11 | VENSTRE VALG-knapp                                                                                                    | displayet.                                                      |  |
| 12 | Skjermen viser skriverens driftsstatus og gir brukeren tilgang til å navigere i menysystemet.                         |                                                                 |  |

Legg til

| STATUS-lys lyser grønt                                                                                                    |
|----------------------------------------------------------------------------------------------------|
| <br>Skriveren er klar.                                                                                                    |
| <ul> <li>STATUS-lys lyser gult <ul> <li>Dette indikatorlyset angir ett av følgende:</li> <li>Skriveren er ikke klar.</li> <li>Skrivehodet har for høy temperatur.</li> </ul> </li> <li>Forsiktig • Skrivehodet kan være varmt og kan forårsake alvorlige brannskader. La skrivehodet avkjøles.</li> </ul>                                                                                                    |
| <ul><li>STATUS-lys blinker gult</li><li>Dette blinkende indikatorlyset angir ett av følgende:</li><li>Skrivehodet har for lav temperatur.</li></ul>                                                                                                    |
| <ul> <li>STATUS-lys lyser rødt</li> <li>Dette indikatorlyset angir ett av følgende: <ul> <li>Tomt for utskriftsmateriale.</li> <li>Tomt for bånd.</li> <li>Skrivehodet er åpent.</li> <li>Funksjonsfeil på kutteren</li> <li>Skriveren trenger ettersyn og kan ikke fortsette uten brukertilsyn.</li> </ul> </li> </ul>                                                                                                    |
| <ul> <li>STATUS-lys blinker rødt <ul> <li>Dette blinkende indikatorlyset angir ett av følgende:</li> <li>skriver kan ikke identifisere skrivehodetypen.</li> <li>MLB (hovedkortet) har for høy temperatur.</li> <li>Skrivehodet har altfor høy temperatur.</li> </ul> </li> <li>Forsiktig • Skrivehodet kan være varmt og kan forårsake alvorlige brannskader. La skrivehodet avkjøles.</li> <li>Skriveren trenger ettersyn og kan ikke fortsette uten brukertilsyn.</li> </ul> |
| <ul> <li>STATUS-lys blinker gult, etterfulgt av vekslende gult/grønt</li> <li>Dette statuslyset angir at skriveren er i tvungen nedlastingsmodus.</li> <li>Tvungen nedlastingsmodus brukes for å laste ned ny fastvare til skriveren.</li> <li>Denne modusen skal kun brukes av kvalifisert personell.</li> </ul>                                                                                                    |

#### Tabell 1 • Indikatorlys for skrivestatus

## Menyer og statusikoner på skjermen i kontrollpanelet

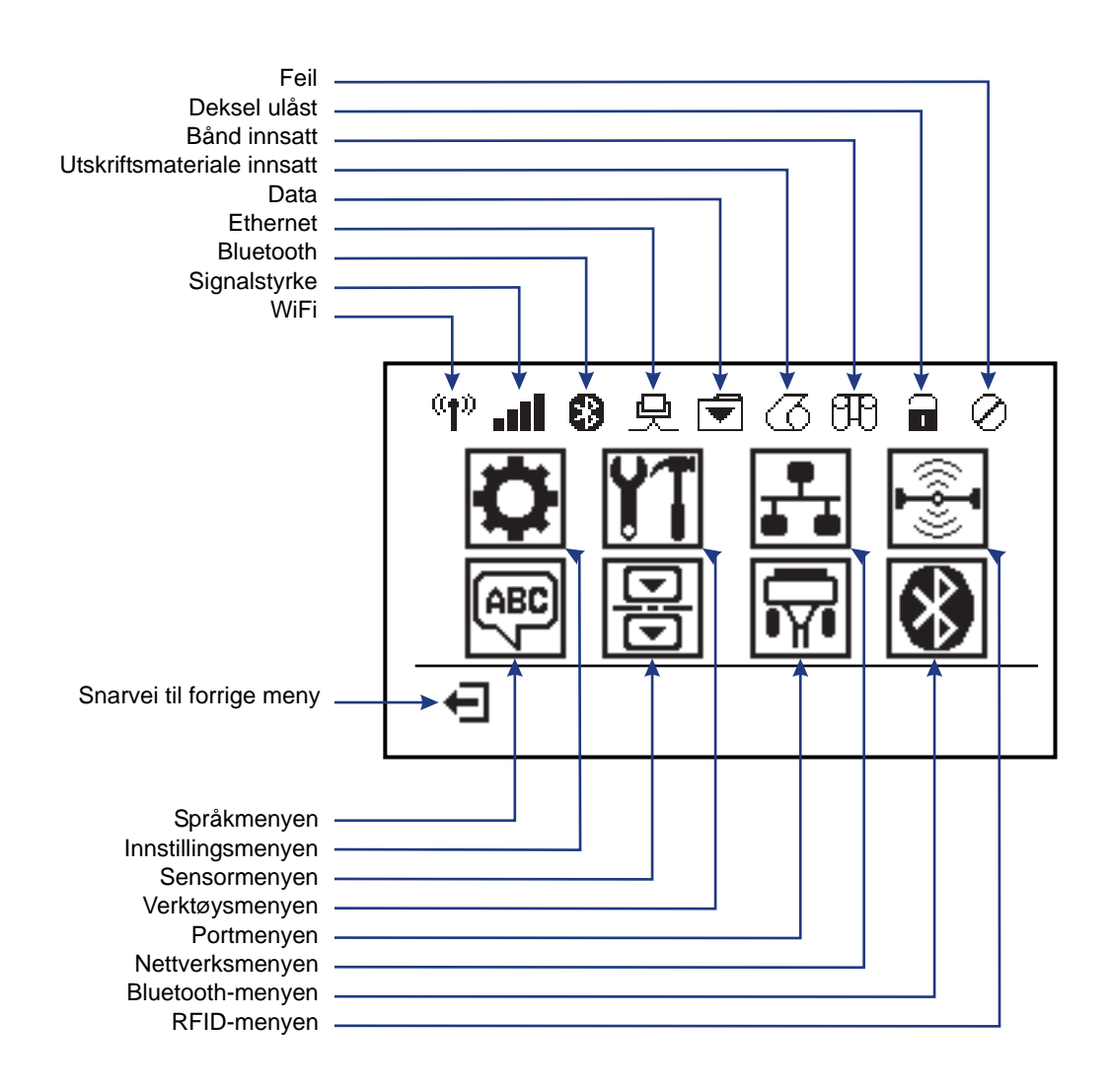

Figur 5 • Typisk startmeny

## Skjermen på skriverens kontrollpanel

Skriverens kontrollpanel har en skjerm der du kan vise skriverens status eller endre skriverens driftsparametere. I dette avsnittet får du vite hvordan du navigerer gjennom skriverens menysystemer og endrer verdier for menyelementer.

Når skriveren har fullført oppstartssekvensen, vises venteskjermen (Figur 6). Hvis en utskriftsserver er installert, går skriveren gjennom informasjonen som vises, samt skriverens IP-adresse.

|   | SKRIVER KLAR<br>V74.19.1Z | • | 1<br>2 |
|---|---------------------------|---|--------|
| Ħ |                           |   |        |

| 1  | Skriverens gjeldende status.               |
|----|--------------------------------------------|
| 2  | Informasjon du angir gjennom Venteskjermen |
| ft | Snarvei til startmenyen                    |

Skriverens driftsparametere er organisert i flere brukermenyer som du får tilgang til fra skriverens startmeny (Figur 7). Du finner detaljert informasjon om hvordan du endrer skriverinnstillingene i *brukerveiledningen for ZD500 Series*.

Figur 7 • Startmenyen

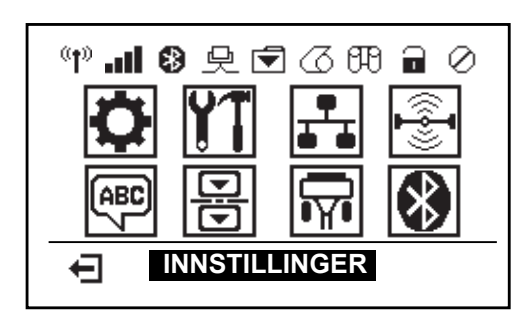

| 0  | Se menyen Innstillinger.                      |   | ABC 1    | Se menyen Språk.     |
|----|-----------------------------------------------|---|----------|----------------------|
| ¥1 | Se menyen Verktøy.                            |   | 믕        | Se menyen Sensorer.  |
| ₽  | Se menyen Nettverk.                           | - | <b>F</b> | Se menyen Porter.    |
|    | Se menyen <i>RFID</i> .                       | - | *        | Se menyen BLUETOOTH. |
| Ţ  | Avslutter og går tilbake til<br>venteskjermen |   |          |                      |

#### Navigere i skjermbildene i menyen

Tabell 2 viser navigering fra skjermbildene på kontrollpanelskjermen.

#### Tabell 2 • Navigering

#### Venteskjermen

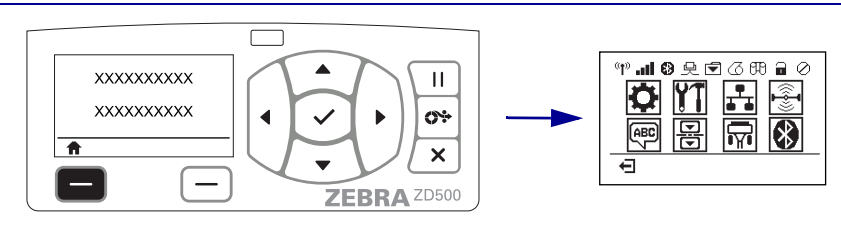

Når du ser venteskjermen (Figur 6 på side 7), trykker du på VENSTRE VALG for å gå til skriverens startmeny (Figur 7 på side 7).

#### Startmenyen

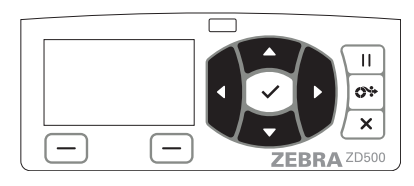

Du kan gå fra ikon til ikon i startmenyen ved å trykke på PIL-knappene.

Når et ikon er valgt, blir ikonbildet reversert slik at det blir uthevet.

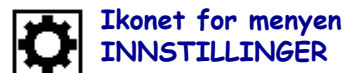

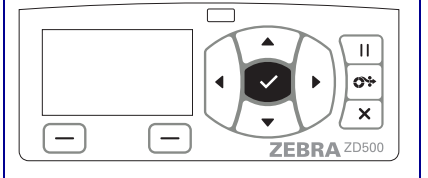

Du velger det uthevede menyikonet og går inn i menyen ved å trykke på VALG-knappen (✓).

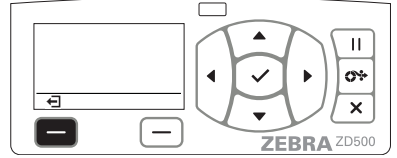

Trykk på VENSTRE VALG for å gå ut av startmenyen og tilbake til venteskjermen.

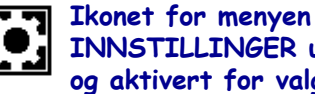

**INNSTILLINGER** uthevet og aktivert for valg.

**Merk** • Skriveren går automatisk tilbake til venteskjermen etter 15 sekunders inaktivitet i startmenyen.

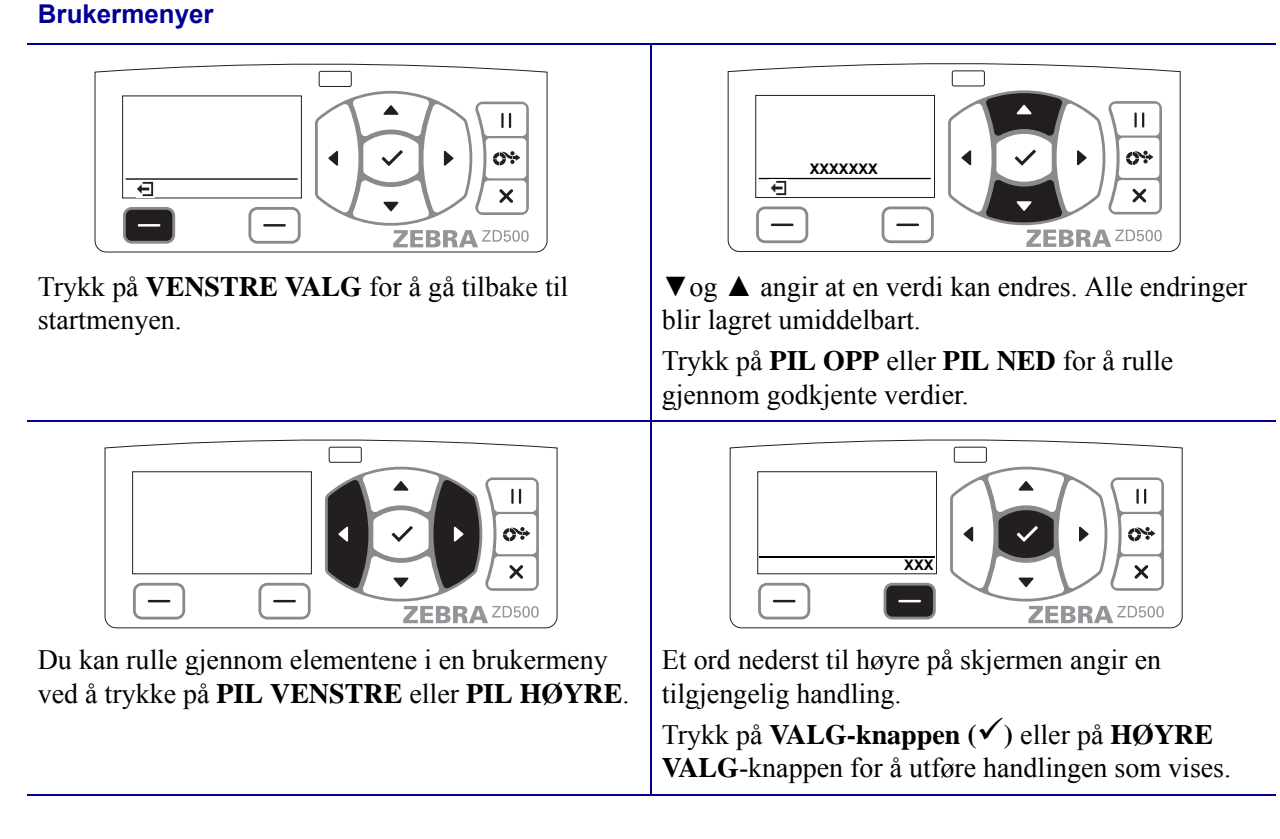

Tabell 2 • Navigering

Merk • Skriveren går automatisk tilbake til startmenyen etter 15 sekunders inaktivitet i brukermenyen.

## Stille inn skrivermenyen og rapportvisningsspråket

Skriveren støtter mange språk for menyvisning, tids- og datoformat og konfigurasjonsrapporter.

Den vanligste metoden for å konfigurere språk er via kontrollpanelmenyen, Bruk følgende prosedyre for å angi skriverens språk når skriveren er slått på og i Klar-modus.

- 1. Trykk på hjemknappen i menyen ( 🏫 ).
- 2. Naviger til SPRÅK-menyknappen (), og trykk på valgknappen (✓).
- **3.** Bruk opp- ( $\blacktriangle$ ) og ned-navigasjonspilene ( $\nabla$ ) for å bla gjennom språkene.
- **4.** Slutt å bla når du har funnet språket du vil bruke for skriveren. Språket som vises, blir ditt valgte språk.

## Kart over kontrollpanelmenyen

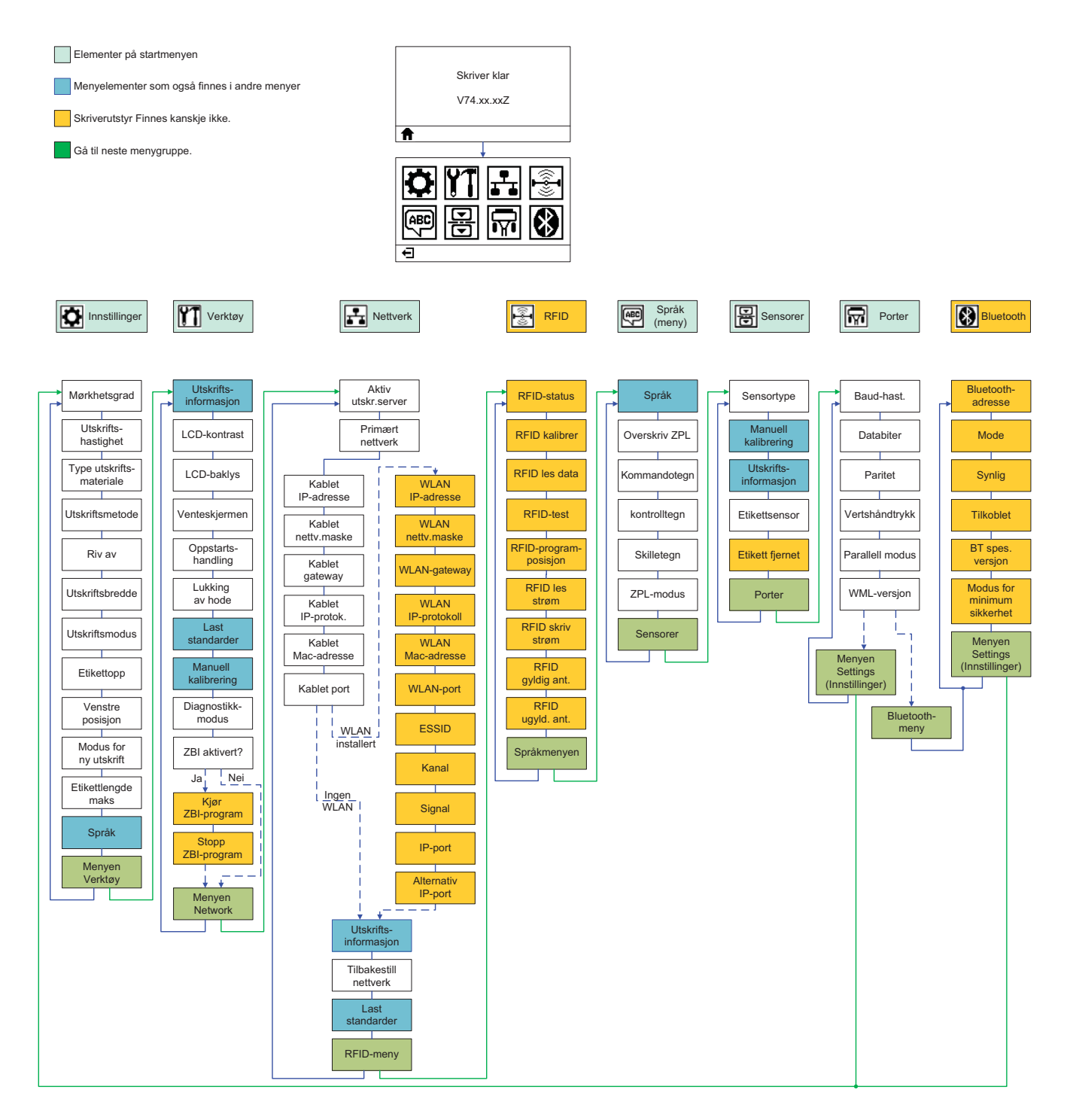

## Koble skriveren til strøm

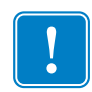

**Viktig** • Sett opp skriveren slik at det er enkelt å håndtere strømledningen ved behov. For å forsikre deg om at skriveren ikke er strømførende, må du trekke ut strømledningen fra strømforsyningen eller vekselstrømkontakten.

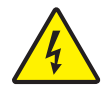

**Forsiktig** • Bruk aldri skriveren og strømforsyningen i fuktige eller våte miljøer. Det kan føre til alvorlig personskade!

- 1. Kontroller at skriverens strømbryter er i av-posisjon (ned).
- 2. Sett inn vekselstrømledningen i strømforsyningen.
- **3.** Sett inn den andre enden av ledningen i et egnet vekselstrømuttak. Merk: Lyset som indikerer aktiv strøm, slås på hvis det er strøm i vekselstrømuttaket.
- 4. Sett inn strømforsyningens strømkobling i skriverens strømkontakt.

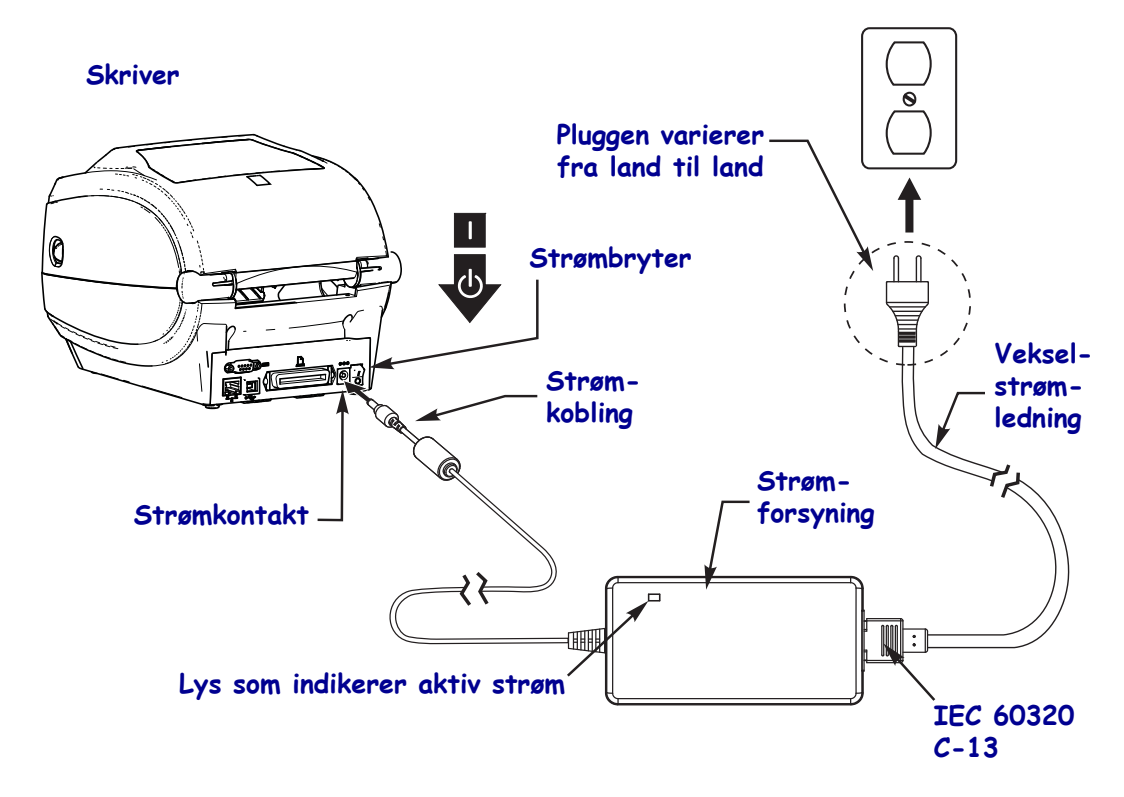

!

Merk • Påse at riktig strømledning med en trepolet (3) plugg og en IEC 60320-C13-kontakt brukes til enhver tid. Disse strømledningene må ha riktig sertifiseringsmerke for det landet som produktet brukes i.

### Legge i utskriftsmaterialer og overføringsbånd

**Forsiktig** • Når du legger i utskriftsmaterialer eller bånd, må du fjerne alle smykker som kan komme i kontakt med skrivehodet eller andre deler i skriveren.

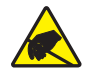

**Forsiktig** • Før du berører skrivehodet, må du lade ut eventuell statisk elektrisitet ved å berøre skriverrammen av metall eller bruke antistatisk armbånd og matte.

**Legge i bånd** Bånd brukes bare med etiketter for termisk overføring. For direkte termiske etiketter må det ikke legges bånd i skriver (hopp over trinn 2 til 6 i den følgende prosedyren).

**Viktig** • For å beskytte skrivehodet mot slitasje bør det brukes et bånd som er bredere enn utskriftsmaterialet. Båndet må ha dekkpapir på **utsiden** (se *Brukerveiledningen* dersom du vil ha mer informasjon).

**Legge i utskriftsmateriale** Følg instruksjonene i dette avsnittet for å legge i bånd og papirrull i avrivningsmodus. Du finner instruksjoner for å legge i listepapir eller sette i materiale i ulike utskriftsmodi i *Brukerveiledningen*.

#### Klargjøre utskriftsmateriale

Papirruller skal settes i skriver på samme måte, uansett om de er viklet utover eller innover.

• Fjern den ytterste papirlengden. Papirrullen kan bli skitten eller støvete under forsendelse, håndtering eller oppbevaring. Hvis du fjerner den ytterste papirlengden, unngår du at det kommer klebende eller tilsmusset papir mellom skrivehodet og skrivevalsen.

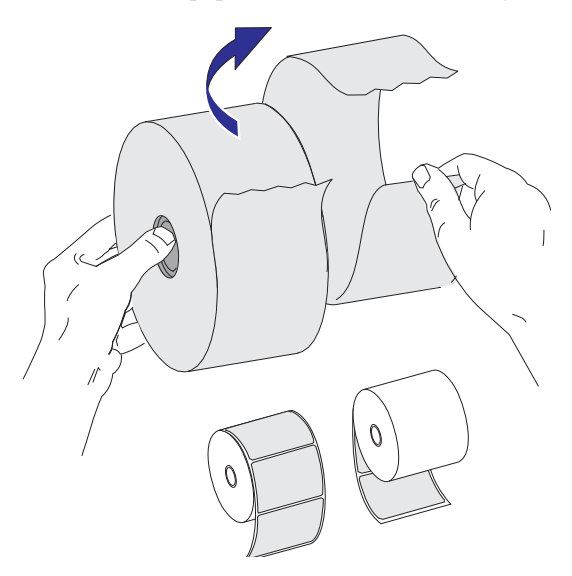

<sup>!</sup> 

### Plassere rullen i materialrommet

- 1. Åpne skriveren. Trekk utløsersperrespaken mot skriverens forside.
- **2.** Åpne materialrullholderne. Åpne materialførerne med den ledige hånden, plasser materialrullen på rullholderne og slipp førerne. Vend materialrullen slik at utskriftssiden vender opp når materialet passerer skrivevalsen (drivervalsen).

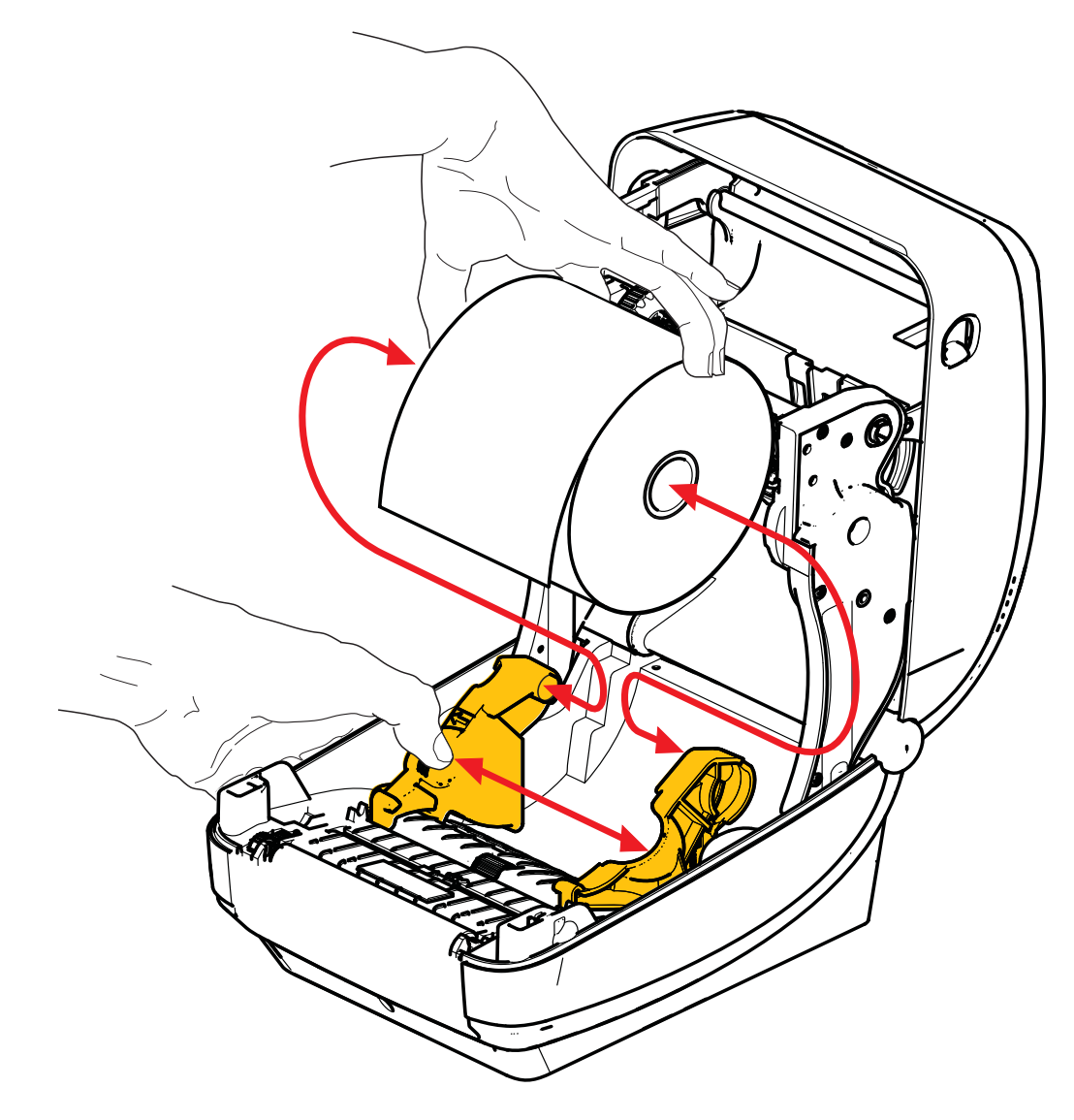

**3.** Kontroller at den bevegelige markeringslinjesensoren er riktig plassert i midtre standardposisjon. Dette er standard driftsposisjon for materialregistrering. Hvis sensoren flyttes fra det standard papirbanesensorområdet, vil skriveren kun registrere materialer med markeringslinje, materialer med svart merke og materialer med utstansede hull. Se brukerveiledningen for mer informasjon om justering av sensoren.

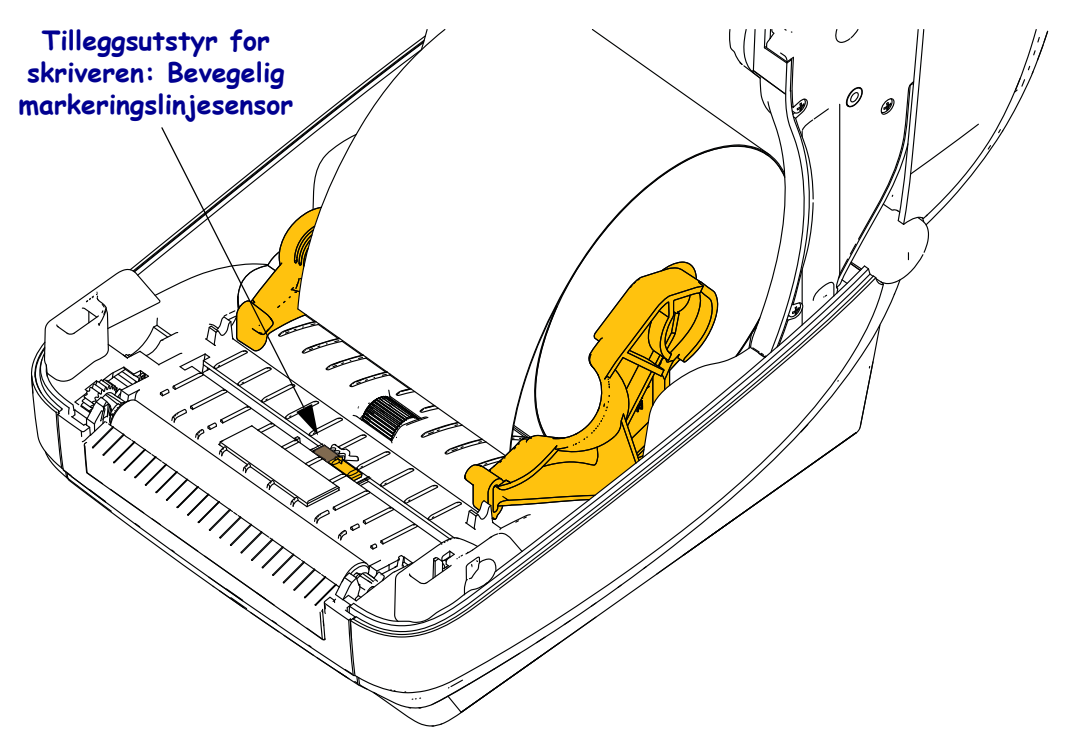

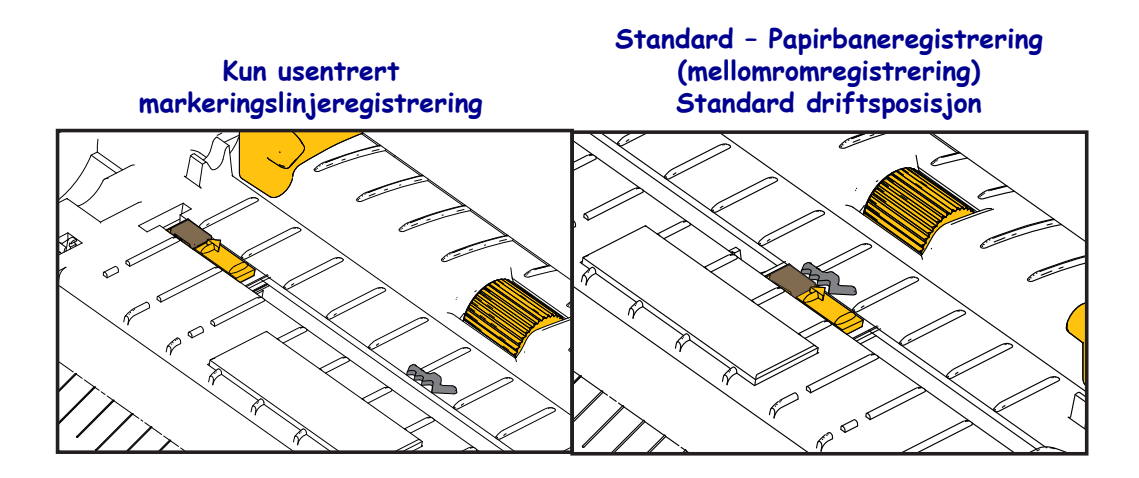

**4.** Dra i materialet slik at det stikker ut foran på skriveren. Kontroller at rullen roterer fritt. Rullen må ikke være i bunnen av materialrommet. Kontroller at materialets utskriftsside vender opp.

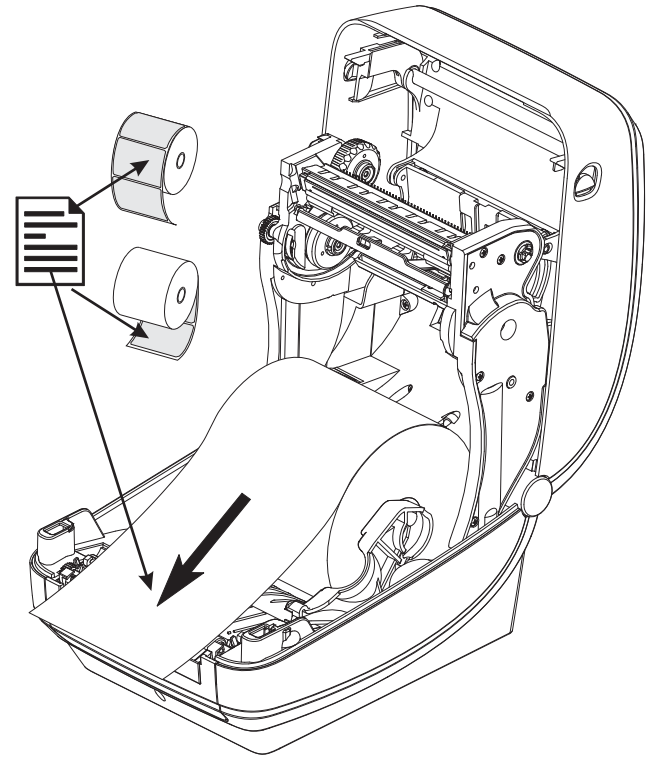

5. Skyv materialet under begge medieførerne.

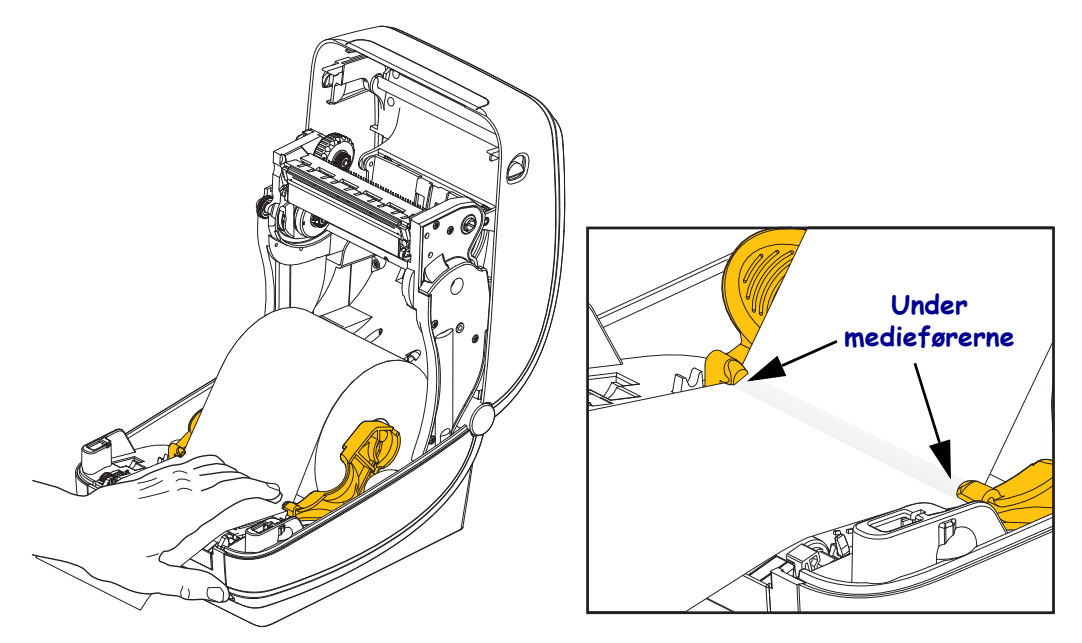

6. Lukk skriveren. Trykk ned til dekselet lukkes.

## Legge i overføringsbånd

Det finnes flere typer overføringsbånd, og av og til også flere farger, for å dekke dine behov. Ekte Zebra<sup>®</sup>-overføringsbånd er spesialdesignet for skriveren og for Zebra-materialer. Bruk av andre typer materialer enn Zebra-materialer eller bånd som ikke er godkjent for bruk i din Zebra<sup>®</sup>-skriver, kan skade skriveren eller skrivehodet.

- Material- og båndtypene bør samsvare for å gi optimale utskriftsresultater.
- For å beskytte skrivehodet mot slitasje bør det alltid brukes et bånd som er bredere enn materialet.
- Ved direkte termisk utskrift må det ikke legges inn bånd i skriveren.

Før du følger disse trinnene, må du klargjøre båndet ved å fjerne emballasjen og trekke av klebestrimmelen.

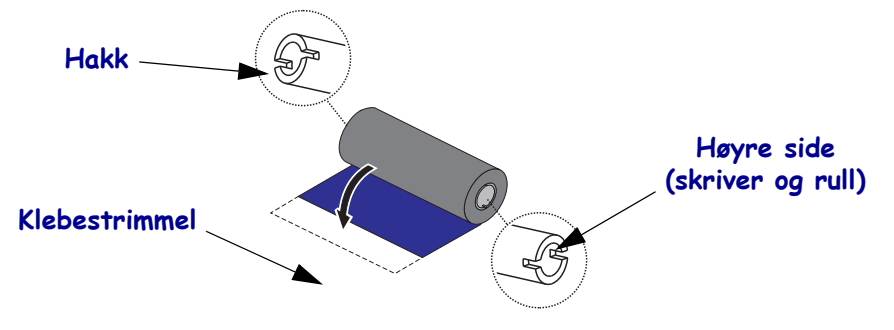

Se brukerveiledningen for mer informasjon om bruk av bånd.

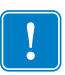

**Viktig** • IKKE bruk båndkjerner fra tidligere modeller av stasjonære skrivere. De eldre båndkjernene kjennetegnes av at det bare er hakk på den ene siden av båndkjernen. Disse eldre kjernene er for store og vil føre til at opprullingsspindelen stoppes.

**Merk** • IKKE bruk båndkjerner med skadede, dvs. avrundede, oppflisede eller ødelagte hakk. Kjernehakkene skal være firkantede for å låse kjernen på spindelen. Hvis ikke, kan kjernen løsne, noe som kan føre til rynker på båndet, dårlig registrering av slutten på båndet eller andre feil.

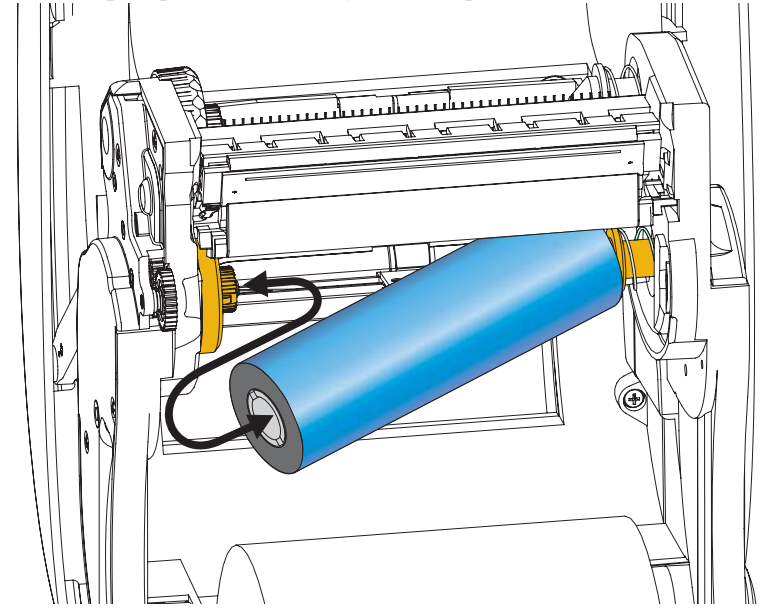

**1.** Mens skriveren er åpen, plasserer du en ny båndrull på skriverens nedre båndmatespindler.

Roter rullen til hakkene innrettes og låses på den venstre siden av matenavet.

**2.** Legg en tom båndrullekjerne på skriverens båndopprullingsspindler. Roter båndrullkjernen til hakkene innrettes og låses på den venstre siden av opprullingsnavet.

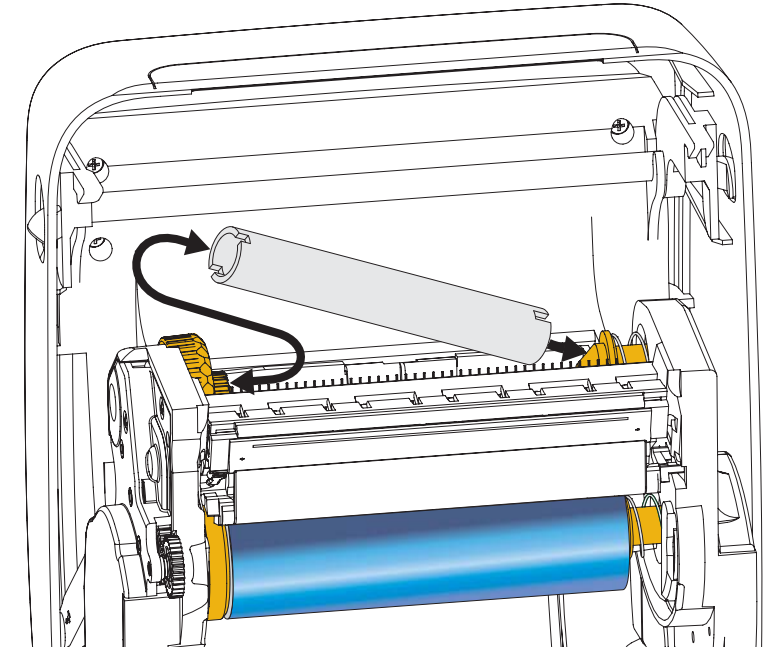

Du finner den første båndopprullingskjernen i esken. Bruk deretter den tomme matekjernen for å rulle opp den neste rullen med bånd.

**3.** Trekk overføringsbåndføreren av rullen, og bruk klebestrimmelen for å feste den på føreren til den tomme båndkjernen på matespindelen. Sentrer båndet på båndkjernen.

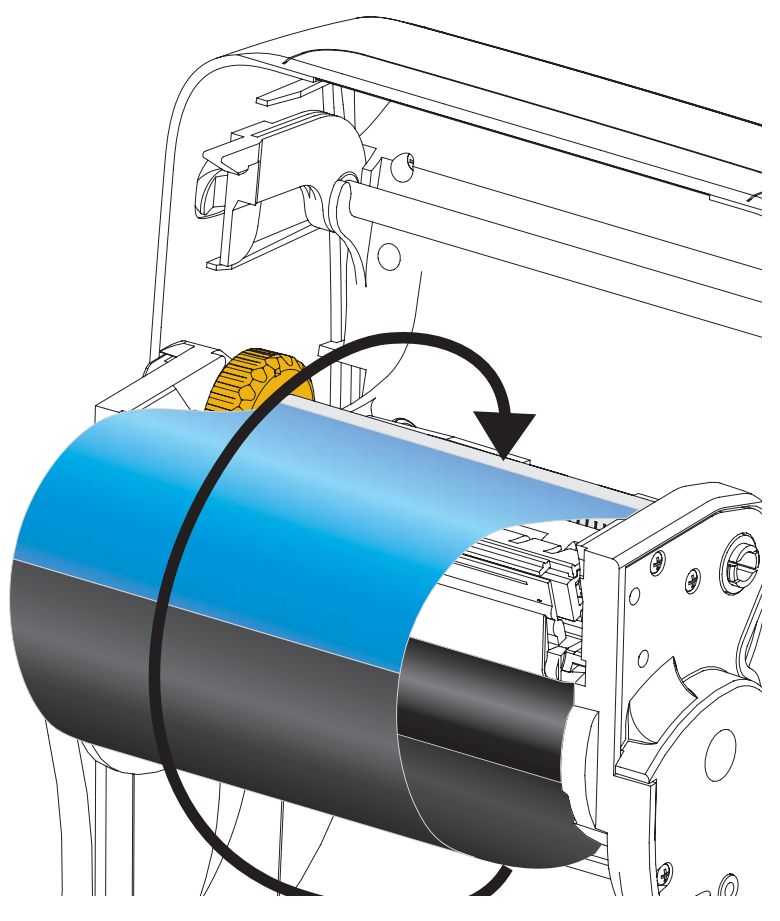

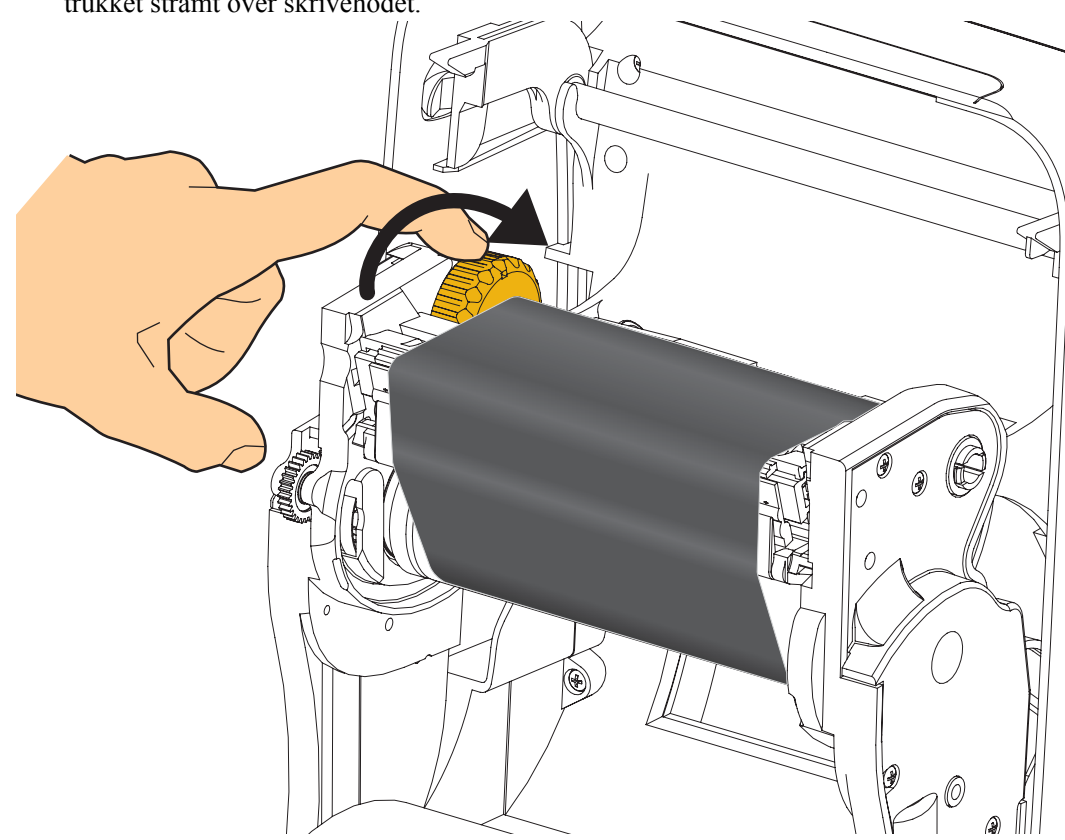

**4.** Roter tommelhjulet på venstre side av matespindelen mot skriverens bakside til båndet er trukket stramt over skrivehodet.

- 5. Kontroller at materialet er innmatet og klart for utskrift, og lukk skriverdekselet.
- **6.** Trykk på mateknappen for å få skriveren til å mate inn minst 10 cm (4 tommer) med materiale for å fjerne slakk og krøller på båndet og innrette båndet på spindlene.
- **7.** Endre utskriftsmodusinnstillingen fra direkte termisk utskrift til termisk overføring, for å stille inn skriverens temperaturprofiler for materialer med termisk overføring. Dette kan gjøres med skriverdriveren, programvaren eller skriverprogrammerte kommandoer.
  - Hvis du skal kontrollere skriveroperasjoner med ZPL-programmering, se medietypekommandoen (<sup>MT</sup>) ZPL II (følg instruksjonene i veiledningen for ZPL-programmering).
- 8. Hvis du vil verifisere modusendring fra direkte termisk utskrift til termisk overføringsutskrift, bruk *Testutskrift av konfigurasjonsrapport* på side 20 for å skrive ut en konfigurasjonsetikett. "PRINT METHOD" (Utskriftsmetode) skal være "THERMAL-TRANS" (Termisk overføring) på skriverens etikett for konfigurasjonsstatus.

Skriveren er nå klar for utskrift.

## Testutskrift av konfigurasjonsrapport

**Før du kobler skriveren til datamaskinen** må du kontrollere at skriveren fungerer riktig. Du kan gjøre dette ved å skrive ut en konfigurasjonsstatusrapport.

- 1. Kontroller at materialet er riktig innsatt og at skriverens toppdeksel er lukket.
- 2. Trykk på og hold AVBRYT-knappen mens du slår på skriveren (I).
- **3.** Hold nede **AVBRYT**-knappen til skriverstatuslyset blir grønt for første gang, og slipp knappen.
- **4.** Skriverrapporten og nettverkskonfigurasjonsrapporten blir skrevet ut noen sekunder etter at "PRINTER READY" (Skriver klar) vises på skriverens skjerm.

| PRINTER CONFIGURATION                                                                                                    | Network Configuration                                                                                                    |
|----------------------------------------------------------------------------------------------------|----------------------------------------------------------------------------------------------------|
| Zebra Technologies<br>ZTC ZD500R-203dpi ZPL<br>40J133000272                                                                                                    | Zebra Technologies<br>ZTC ZD500R-203dpi ZPL<br>40J133000272                                                                                                    |
| +10.0 DARKNESS<br>6.0 IPS PRINT SPEED                                                                                                    | PrintServer LOAD LAN FROM?<br>WIRELESS ACTIVE PRINTSRVR                                                                                                    |
| 1000TEAR OFF<br>TEAR OFFPRINT MODE<br>GAP.NOTCHMEDIA TYPE<br>TRANSMISSIVESENSOR SELECT<br>THERMAL-TRANSPRINT WETHOD<br>822LABEL LENGTH<br>1232LABEL LENGTH<br>39.0IN 980HMMAXIMUM LENGTH<br>NOT CONNECTEDUSB COMM.<br>BIDIRECTIONLPARALLEL COMM.<br>RS232BRODBAUD                                                                                                    | Wired         IP PROTOCOL           000.000.000.000.         IP ADDRESS           255.255.255.000.         SUBMET           000.000.000.000.         GATEMAY           000.000.000.000.         MINS SERVER IP           000.000.000.000.         HIMS SERVER IP           000.000.000.000.         MINS SERVER IP           000.000.000.000.         MINS SERVER IP           000.000.000.000.         MINS VIEWARD           900.000.000.000.         MINS SERVER IP           000.000.000.000.         MINS SERVER IP           000.000.000.000.         MINS SERVER IP           900.000.000.000.000.         MINS SERVER IP           9100.         BASE RAN PORT           9200.         JSON COMPILE PORT |
| 8         BITS                                                                                                    | Hireless*         IP         PROTOCOL           ALL                                                                                                    |
| NONE         OPTION BOARD           4096K         R: RM           57344k         E           57344k         FRM           57344k         FORMAT CONVERT           FW VERSION         IDLE DISPLAY           007501         RTC DISPLAY           007501         RTC DISPLAY           007501         RTC DISPLAY           01594LED         ZBI           21.         ZBI VERSION           READY         ZBI STATUS           70.10.02         RF ID READERSION           010.10.10.2         RF ID READERSION           010.10.10.2         RF ID COUNTRY CODE           METD OK         RF ID COUNTRY CODE           RF ID CONTRY CODE         RF ID CONTRY CODE           RF ID CK         RF ID READ PHR           16.         RF ID READ PHR           16.         RF ID NAITE PWR           70.         RF ID WAILD CTR           931 IN         RESET CNTR2           2.517 CT         RESET CNTR2           2.517 CT         RESET CNTR2 | Bluetooth<br>4.2.0. FIRMWARE<br>04/20/2012 DATE<br>01. DISCOVERABLE<br>3.0. RADIO VERSION<br>00:3FIA4107:FE185. MC ADDRESS<br>40.133000272. FRIENDLY NAME<br>No. CONNECTED<br>1. MIN SECURITY MODE<br>1. FIRMWARE IN THIS PRINTER IS COPYRIGHTED                                                                                                    |

Hvis du ikke får skrevet ut disse rapportene og du har kontrollert skriverinstallasjonen med dette dokumentet, se avsnittet Feilsøking i brukerveiledningen eller på Zebras nettsted.

## Koble skriveren til en datamaskin

Zebra<sup>®</sup> ZD500<sup>TM</sup>-skrivere støtter mange ulike grensesnittalternativer og konfigurasjoner. Disse omfatter: USB-grensesnitt (universell, seriell buss), RS232 serielt, parallelt (IEEE 1284.4), 10/100 kablet Ethernet, trådløst Ethernet (WiFi) og Bluetooth.

### Forhåndsinstaller Windows<sup>®</sup>-skriverdrivere

**Installer Zebra Setup Utilities** <u>før</u> **du slår på strømmen til skriveren** som er koblet til PC-en (som kjører på et Windows-operativsystem som støttes av en Zebra-driver). Zebra Setup Utility vil be deg skru på strømmen til skriveren. Fortsett med å følge instruksjonene for å fullføre skriverinstallasjonen.

**Zebra Setup Utility hjelper deg med å installere disse grensesnittene.** Kablingen og de unike parameterne for kommunikasjonsgrensesnittene for hver av disse fysiske skriverne beskrives på de følgende sidene for å hjelpe deg å velge konfigurasjonsoppsett før og like etter at du har slått på strømmen. Konfigurasjonsveiviserne i Zebra Setup Utilities ber deg slå på strømmen til skriveren på riktig tidspunkt for å fullføre skriverinstallasjonen.

#### For tilkobling til trådløse kommunikasjonsgrensesnitt:

• Se veiledningen for ZebraNet<sup>™</sup> kablet og trådløs utskriftsserver.

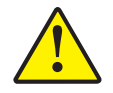

**Forsiktig** • La strømknappen være AV når du kobler til grensesnittkabelen. Strømledningen må være satt inn i strømforsyningen og strømkontakten bak på skriveren før kommunikasjonskablene kobles til eller fra.

#### Krav til grensesnittkabel

Datakabler må være fullstendig skjermet og utstyrt med koblingsdeksler av metall eller med metallisert belegg. Skjermede kabler og koplinger skal forhindre stråling og ikke være mottagelige for støy fra elektrisitet.

Slik minimerer du mottak av elektrisk støy i kabelen:

- Hold datakabler så korte som mulig (1,83 m [6 fot] anbefales).
- Ikke bunt datakabler tett med strømledninger.
- Ikke tilknytt datakabler til strømledere.

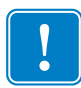

**Viktig** • Denne skriveren er i samsvar med Del 15 i FCCs regler og forskrifter om utstyr i klasse B og bruker fullskjermede datakabler. Bruk av uskjermede kabler kan øke strålingen utover grensene for klasse B.

#### **USB-grensesnitt**

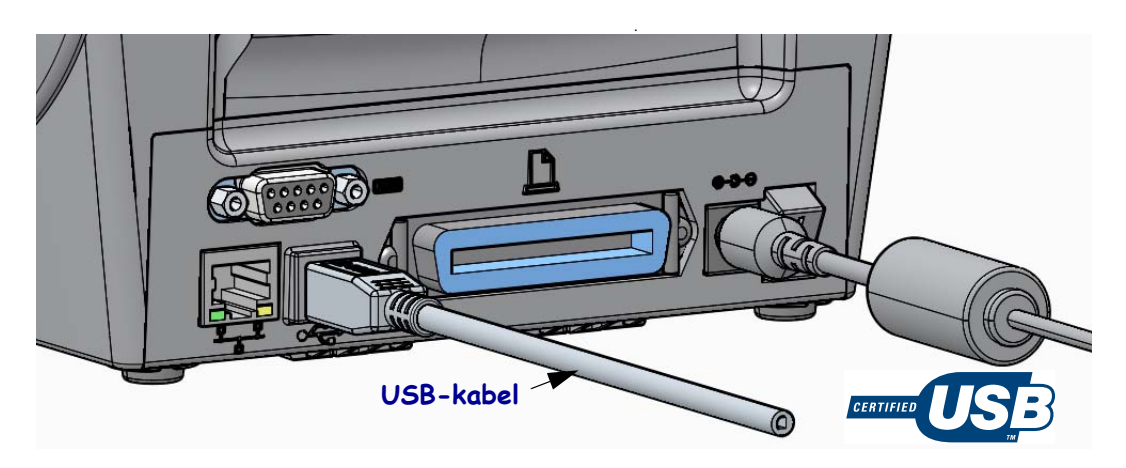

#### Serielt grensesnitt

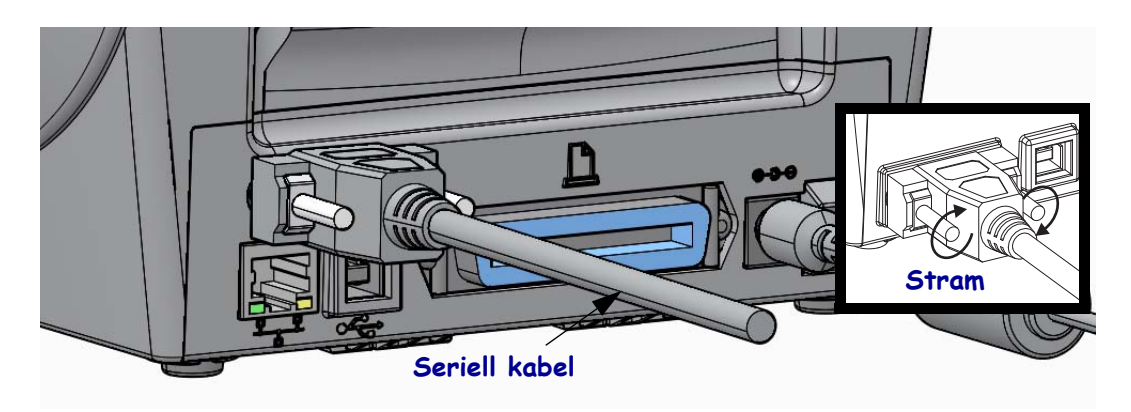

#### Parallelt grensesnitt

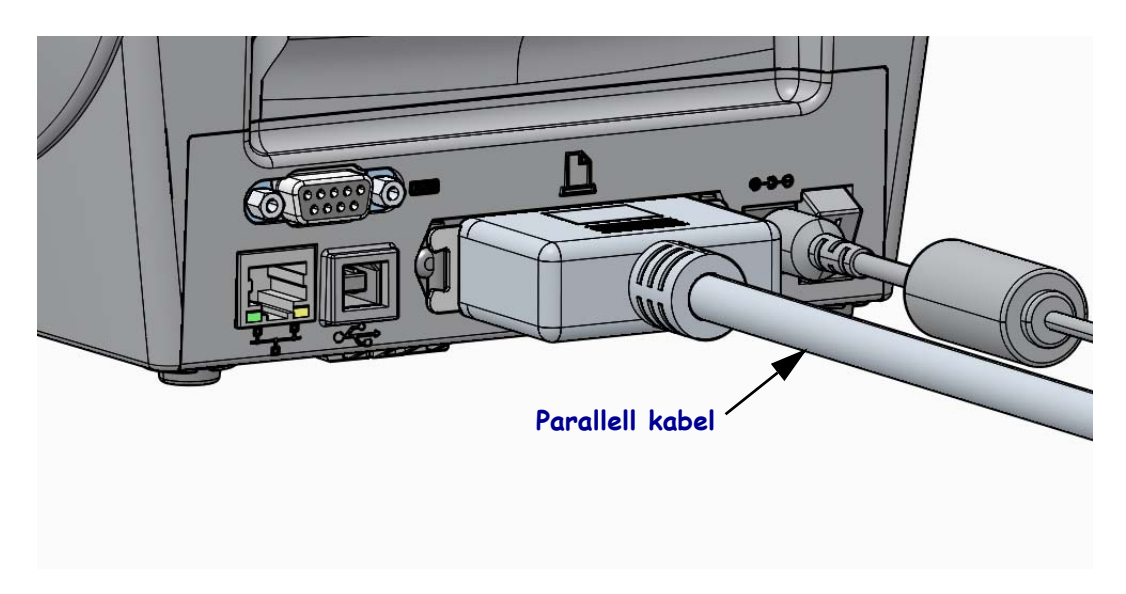

#### Kablet Ethernet-grensesnitt

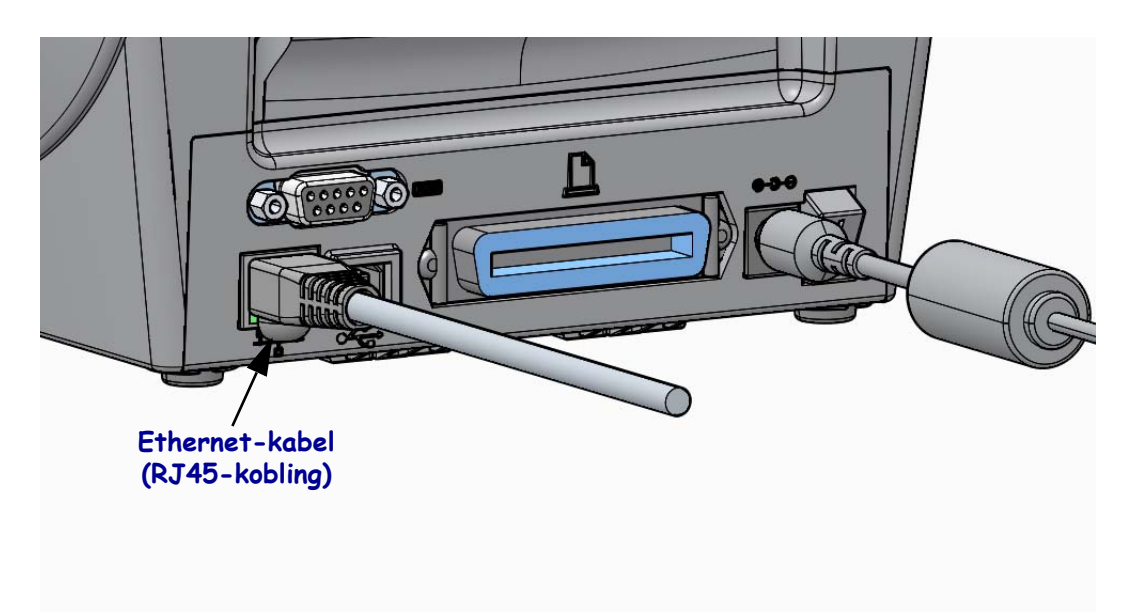

#### Ethernet-status/aktivitetsindikatorer

| LED-status               | Beskrivelse                                           |
|--------------------------|-------------------------------------------------------|
| Begge AV                 | Ingen Ethernet-kobling registrert                     |
| Grønt                    | Kobling med 100 Mbps registrert                       |
| Grønt med blinkende gult | Kobling med 100 Mbps og Ethernet-aktivitet registrert |
| Gult                     | Kobling med 10 Mbps registrert                        |
| Gult med blinkende grønt | Kobling med 10 Mbps og Ethernet-aktivitet registrert  |

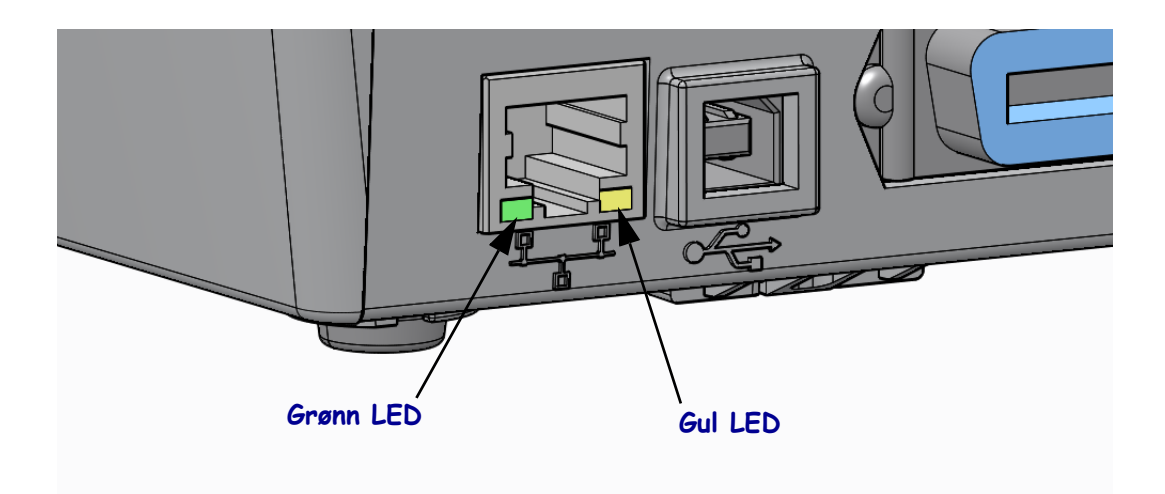

### Manuell kalibrering - medier

Det kan være nødvendig å justere sensorene og etikettlengden til skriveren for nye medier. Små variasjoner i mediene fra ulike produsenter og til og med mellom ulike partier fra samme produsent kan gjøre det nødvendig å rekalibrere skriveren for det mediet som brukes.

Bruk prosedyren for manuell kalibrering når du endrer medier med mindre du bruker et medium fra samme parti som mediet du allerede bruker.

Hovedmetoden som brukes for å konfigurere skriveren for mediet som er i bruk, er ved å bruke SENSORER-menyen på kontrollpanelet for å få tilgang til prosedyren MANUELL KALIBRERING. Bruk følgende prosedyre for å angi skriverens språk når skriveren er slått på og i Klar-modus.

#### Prosedyre for kalibrering av etikettmedier med dekkpapir og avstand mellom etikettene.

**1.** Sett inn ønskede etikettmedier i skriveren. Kontroller at mediesensoren er i den midtre stillingen for registrering av etikettavstand (ved overføring). Se nedenfor.

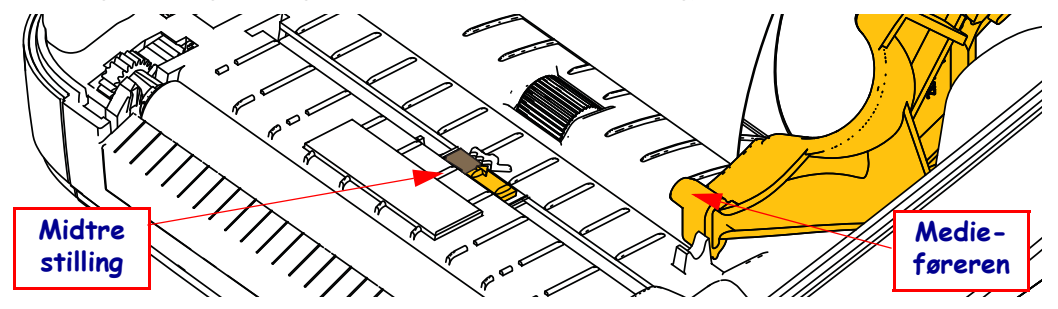

- **2.** Fjern de første 80 millimeterne med etiketter fra dekkpapiret. Plasser dekkpapiret uten etiketter over skrivevalsen (drivervalsen), og før den nærmeste kanten på den første etiketten under medieførerne.
- **3.** Lukk skriveren. Slå PÅ skriveren. Trykk på hjemknappen i menyen ( **†** ).
- **4.** Naviger til SENSORER-menyknappen (₿), og trykk på valgknappen (✓).
- Bruk venstre (◀) og høyre (►) navigasjonspil til å gå gjennom prosedyren for MANUELL KALIBRERING.
- **6.** Trykk på valgknappen (—) under **START** i nederste høyre hjørne på skjermen.
- Skjermen vil vise følgende melding: LAST BAKGRUNN SKRIVER STANSET.
- 8. Trykk på pauseknappen én gang for å starte kalibreringsprosedyren.
- **9.** Når første del av kalibreringen er fullført, vil skjermen vise følgende melding: LAST ALT PÅ NYTT FORTSETT.

**10.** Trykk på pauseknappen på nytt for å fortsette kalibreringsprosedyren. Skriveren vil begynne å mate inn flere etiketter og vil stanse med følgende melding på skjermen: KLAR

Fjern overflødig materiale. Mediekalibreringen er fullført, og du kan nå skrive ut.

## RFID-kalibrering (kun ZD500R)

RFID-kalibrering angir kommunikasjonsparametere for din merketype. Denne prosedyren skal utføres etter at skriveren har blitt kalibrert for mediene (lengde- og avstandsinnstillinger), vanligvis ved hjelp av en manuell mediekalibrering. Under RFID-kalibreringsprosessen flytter skriveren mediene, kalibrerer RFID-merkestillingen og avgjør optimale innstillinger for RFID-mediene som brukes.

Disse innstillingene omfatter programmeringsposisjon, kraftnivå som skal brukes for lesing/skriving, samt lesing av merkets TID for å avgjøre brikketype (du kan også velge F0 fra RFID-menyen på frontpanelet).

Hvis du ønsker å tilbakestille skriverens standard programmeringsposisjon, kan du når som helst gjøre dette ved å bruke alternativet for tilbakestilling i SGD-kommandoen rfid.tag.calibrate.

Du må ikke fjerne etiketter eller merker fra dekkpapiret (etikettbaksiden eller "nettet"). Dette gjør det mulig for skriveren å avgjøre RFID-innstillinger som ikke koder merker som ligger ved siden av hverandre. Du må la en del av mediet stikke ut på forsiden av skriveren for å muliggjøre tilbakeføring under prosedyren for merkekalibrering.

Du må alltid utføre en manuell mediekalibrering og en RFID-kalibrering når du endrer medietype. Dette skal ikke være nødvendig når du bare bytter ut en tom rull med samme medium.

# Før du begynner, må du legge RFID-mediet inn i skriveren og utføre den manuelle mediekalibreringen.

- 1. Trykk på mateknappen én gang for å mate inn (føre frem) én etikett.
- Trykk på hjemknappen i menyen (♠). Naviger til RFID-menyknappen (➡), og trykk på Valg-knappen (✓).
- 3. Bruk venstre (◀) og høyre (►) navigasjonspil til å gå gjennom prosedyren for RFID-KALIBRERING. Trykk på valgknappen (—) under START i nederste høyre hjørne på skjermen.
- **4.** Skriveren vil langsomt mate inn en etikett mens den justerer innstillingene for plassering og RFID-lese-/-skrivekommunikasjon for valgt RFID-etikett/-merke.

Skriveren vil i enkelte tilfeller mate inn en ekstra etikett når kalibreringen er fullført og skjermen viser følgende: KLAR

5. Fjern overflødig materiale. Mediekalibreringen er fullført, og du kan nå skrive ut.